## راهنمای استفاده از وب کنفرانس Bigbluebutton دانشگاه علوم پزشکی ایران برای کاربران ایجاد کننده اتاق

۱. برای استفاده از وب کنفرانس ابتدا یکی از مرورگرهای سیستم خود ( Firefox یا Google Chrome ) را بازکرده و وارد آدرس https://imcall.iums.ac.ir شوید.

۲. در صفحه باز شده گزینه Sign in را انتخاب کنید.

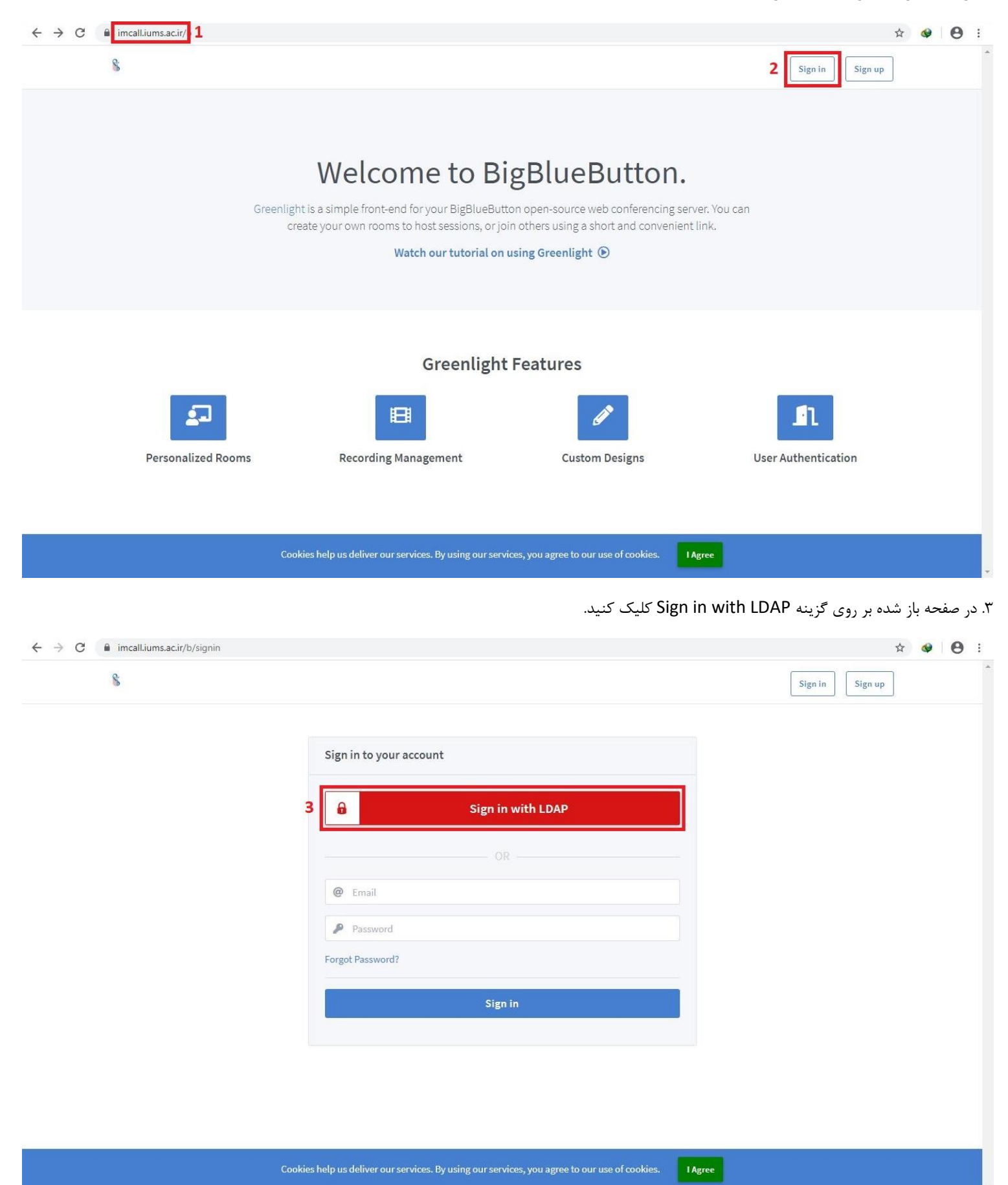

۴. در صفحه جدید در قسمت Username پرسنل دانشگاه کد ملی، دانشجویان شماره دانشجویی و در قسمت Password نیز پسورد خود را وارد نمایید. پس از وارد کردن موارد ذکر شده برروی گزینه Sign in کلیک کنید.

| C interalium.ske///dap.sigini |                                                                                               |                 |
|-------------------------------|-----------------------------------------------------------------------------------------------|-----------------|
| 2                             |                                                                                               | Sign in Sign up |
|                               | Sign in to your account                                                                       |                 |
|                               | 4 Semame                                                                                      |                 |
|                               | Password                                                                                      |                 |
|                               | Sign in                                                                                       |                 |
|                               |                                                                                               |                 |
|                               |                                                                                               |                 |
|                               |                                                                                               |                 |
|                               |                                                                                               |                 |
|                               |                                                                                               |                 |
|                               |                                                                                               |                 |
|                               |                                                                                               | •               |
|                               | Cookies help us deliver our services. By using our services, you agree to our use of cookies. |                 |

\* اگر پسورد خود را فراموش یا دریافت نکرده اید به آدرس https://account.iums.ac.ir مراجعه کنید\*

پس از انجام مراحل فوق وارد پروفایل خود میشوید. در ادامه راهنمای استفاده برای کاربر ایجاد کننده اتاق (Teacher) توضیح داده میشود.

\*\*\*برای وارد شدن به اتاق که شما ایجاد کننده آن نیستید به مورد ۱۶ مراجعه کنید\*\*\*

## راهنمای پنل کاربری ایجاد کننده اتاق

به صورت پیش فرض تمام کاربران ابتدا بعنوان شرکت کننده اتاق (User) شناخته میشوند، برای ایجاد دسترسی ایجاد کننده اتاق (Teacher) برای اکانت خودتان لطفا به آدرس <u>Support@iums.ac.ir</u> ایمیل زده و درخواست تغییر دسترسی کاربری خود به استاد ( Teacher ) را دهید.

\*\*\*برای وارد شدن به اتاق که شما ایجاد کننده آن نیستید به مورد ۱۶ مراجعه کنید \*\*\*

۱. پس از وارد شدن به پروفایل خود صفحه زیر نمایش داده میشود.

۱-۱) با کلیک کردن بر روی اتاق مورد نظر آدرس اتاق انتخاب شده در اینجا نمایش داده میشود.

۱-۲) برای کپی کردن آدرس مورد نظر و ارسال برای کاربران برای وارد شدن به اتاق از این گزینه استفاده کنید.

۱-۳) با کلیک کردن بر روی اتاق مورد نظر، برای آغاز اتاق انتخاب شده از این گزینه استفاده کنید.

۱-۴) برای ایجاد اتاق جدید از این گزینه استفاده کنید.

| $\overleftarrow{\leftarrow}$ > C $\overleftarrow{0}$ | 🛛 🗎 https://imcall.iums.ac.ir/b/kt7-qcj-dp3                                                                                                    |        | E (80%) ···· 🛛 🕁                    | III\ 🗊 🛎 🗏 |
|------------------------------------------------------|----------------------------------------------------------------------------------------------------|--------|-------------------------------------|------------|
|                                                      | 8                                                                                                    | 🔗 Home | ئۇزىين ئىمىپلەزادە 👩 All Recordings |            |
| 1                                                    | Home Room *<br>D Sessions   0 Room Recordings<br>Invite Participants<br>-1 Mathematic Allowed Allowed Allowe | 1-4    | Start                               | 1-3        |
|                                                      | Room Recordings                                                                                                    |        | Search                              |            |
|                                                      | NAME THUMBNAILS LENGTH USERS VISIBILITY This room has no recordings.                                                                                                    |        | FORMATS                             |            |
|                                                      |                                                                                                    |        |                                     |            |

Powered by Greenlight. 2.5.3

۲. پس از انخاب گزینه Start (۳–۱) به صفحه اتاق مورد نظر وارد میشوید. پس از وصل شدن تصویر زیر نمایش داده میشود که باید یکی از دو گزینه نمایش داده شده را انتخاب نمایید.

Listen only (۲-۱ : فقط صدای اتاق را میشنوید و نمیتوانید صحبت کنید.

Microphone (۲-۲ : علاوه بر شنیدن صدای اتاق، میتوانید با استفاده از میکروفون نیز صحبت کنید.

| ← → ♂ ☆           | 🛛 🔒 https://imcall.iums.ac.ir/html5client,                                 | join?sessionToken=1lhn4j9mhsfrjaw3                                                                                                    | ⊍ ☆                                                                                            |                                                                        | . ≡ |
|-------------------|----------------------------------------------------------------------------|----------------------------------------------------------------------------------------------------|------------------------------------------------------------------------------------------------|------------------------------------------------------------------------|-----|
| MESSAGES          | < Public Chat                                                              | 8                                                                                                    | test   ( Start recording                                                                       |                                                                        |     |
| NOTES             | Welcome to test!                                                           |                                                                                                    |                                                                                                |                                                                        |     |
| Shared Notes      | For help on using BigBlueButton see these (short) tutorial videos.         |                                                                                                    |                                                                                                |                                                                        |     |
| USERS (2)         | To join the audio bridge click the phone button.                           |                                                                                                    | Ь                                                                                              |                                                                        |     |
| (You) سین دریدی 🕎 | Use a headset to avoid causing background noise for others.                | Welcon                                                                                                    | ne To BigBlueButton                                                                            |                                                                        |     |
| معياكاتيلى 😋      | This server is running <u>BigBlueButts</u>                                 |                                                                                                    | ; system designed for online learn $	imes$                                                     |                                                                        |     |
|                   | To invite someone to the meeting, a this link: https://imcall.iums.ac.ir/t | How would you like to join the audio?<br>Description<br>Description<br>Description<br>Listen only<br>Description<br>Description<br>Listen only<br>Description<br>Description<br>Descr | AUDIO<br>Communicate using high<br>evailty audia.<br>SCREEN SHARINO<br>Share your screen.<br>© | EMOJIS<br>Express yourgelf.<br>MULTI-USER WHITEBOARD<br>Draw together. |     |
|                   |                                                                            |                                                                                                    |                                                                                                |                                                                        | ⊷ X |
|                   | .Send message to Public Chat                                               | +                                                                                                    | (%) 🕼 🖾                                                                                        |                                                                        |     |

۳. پس از انتخاب Microphone، مرورگر شما پیغامی مبنی بر اجازه دادن برای استفاده از میکروفون برای این سایت را نشان میدهد که بر روی گزینه Allow کلیک کنید.

| ← → ♂ ଢ                                                                                                    | 🔽 🔒 🖢 ht                                                                                                    | tps://imcall.iums.ac.ir/ht                                                                                                    | ml5client/join?sessionToken=1lhn | 4j9mhsfrjaw3 | ⊍ ☆ | III\ 🗈 🛎 | ≡ |
|----------------------------------------------------------------------------------------------------|----------------------------------------------------------------------------------------------------|----------------------------------------------------------------------------------------------------|----------------------------------|--------------|-----|----------|---|
| versaanta.<br>  Seemaaniidaet                                                                                            | Moderne to te                                                                                                   | Will you allow <b>imcall.ium</b><br>microphone?<br><u>M</u> icrophone to share:<br>Microphone (High Defin<br>Remember this decision | isticon Audio Device)            | t cesa l     |     |          |   |
| <ul> <li>theorythins.</li> <li>terretiff</li> <li>pole-on-theor</li> <li>pole-on-theor</li> <li>pole-on-theor</li> </ul> | For help once<br>labority building<br>The Join the analise brief<br>Use a twist desc. Its accels<br>for others. | Allow<br>Allow access t<br>We need you to all<br>to join you to the w                                                               | Don't Allow                      |              |     |          |   |
|                                                                                                    |                                                                                                    |                                                                                                    | How would you                    |              |     |          |   |
|                                                                                                    |                                                                                                    |                                                                                                    |                                  |              |     |          |   |
|                                                                                                    |                                                                                                    |                                                                                                    |                                  |              |     |          |   |

۴. پس از انتخاب گزینه Allow صفحه زیر نمایش داده میشود که برای تست میکروفون میباشد. گزینه yes را انتخاب کنید.

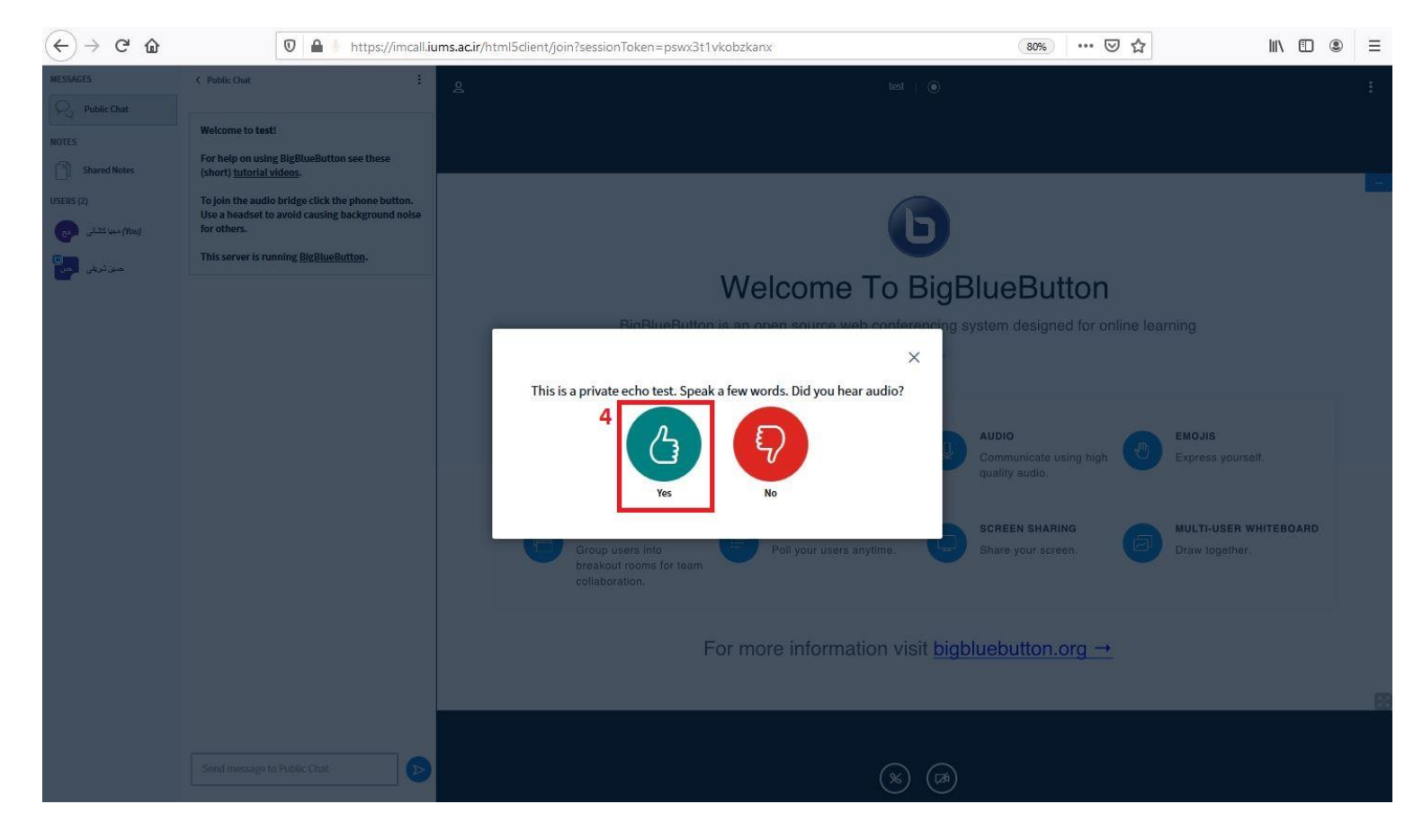

۵. پس از انجام مراحل فوق شما وارد اتاق موردنظر شده اید.

۵-۱) Public Chat : در این قسمت میتوانید برای کاربران حاضر در اتاق پیام متنی ارسال نمایید.

USERS (۵-۲ : افراد حاضر در اتاق را نشان میدهد.

۵-۳ : Start a poll : در این قسمت میتوانید رای گیری ایجاد نمایید.

۵-۴ ) Upload a presentation : در این قسمت میتوانید فایل ارائه ای را بارگذاری نمایید.

۵-۵) Share an external video : در این قسمت میتوانید ویدیو از فضای مجازی به اشتراک بگذارید.

۵-۶) Mute : برای غیرفعال کردن میکروفون خودتان استفاده میشود.

Leave audio (۵-۷ : برای ترک اتاق از این گزینه استفاده کنید.

۸-۵) Share webcam : برای برقراری ارتباط تصویری از این گزینه استفاده کنید. مرورگر شما پیغامی مبنی بر اجازه دادن برای استفاده از Webcam برای این سایت را نشان میدهد که بر روی گزینه Allow کلیک کنید.

۵-۹) Share your screen : در این قسمت میتوانید صفحه نمایش دلخواه سیستم خود را با کاربران به اشتراک بگذارید.

۵-۱۰) با این گزینه میتوانید از Whiteboard استفاده نمایید.

۵-۱۱) برای نشان ندادن صفحه Welcome to BigBlueButton یا Whiteboard بر روی این گزینه کلیک کنید.

۵-۱۲) برای ضبط کردن اتاق برروی این گزینه کلیک کنید.

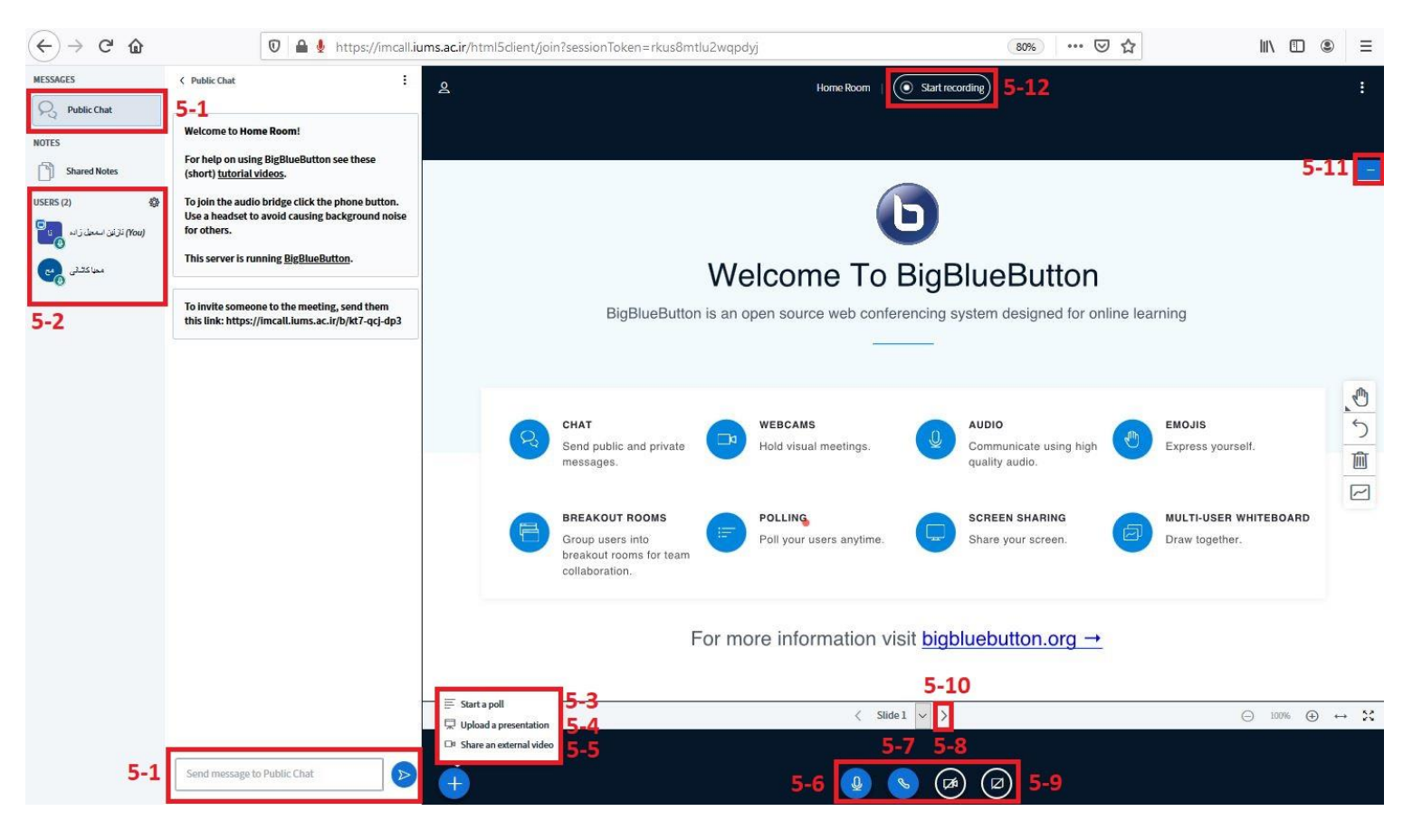

۶. پس از انتخاب گزینه Start a poll (۳-۵) تصویر زیر نمایش داده میشود. میتوانید از گزینه های خود وب کنفرانس برای رای گیری استفاده نمایید یا میتوانید بر روی گزینه Custom Poll کلیک کنید و گزینه های دلخواه خود را وارد نمایید و برروی Start custom poll کلیک کنید.

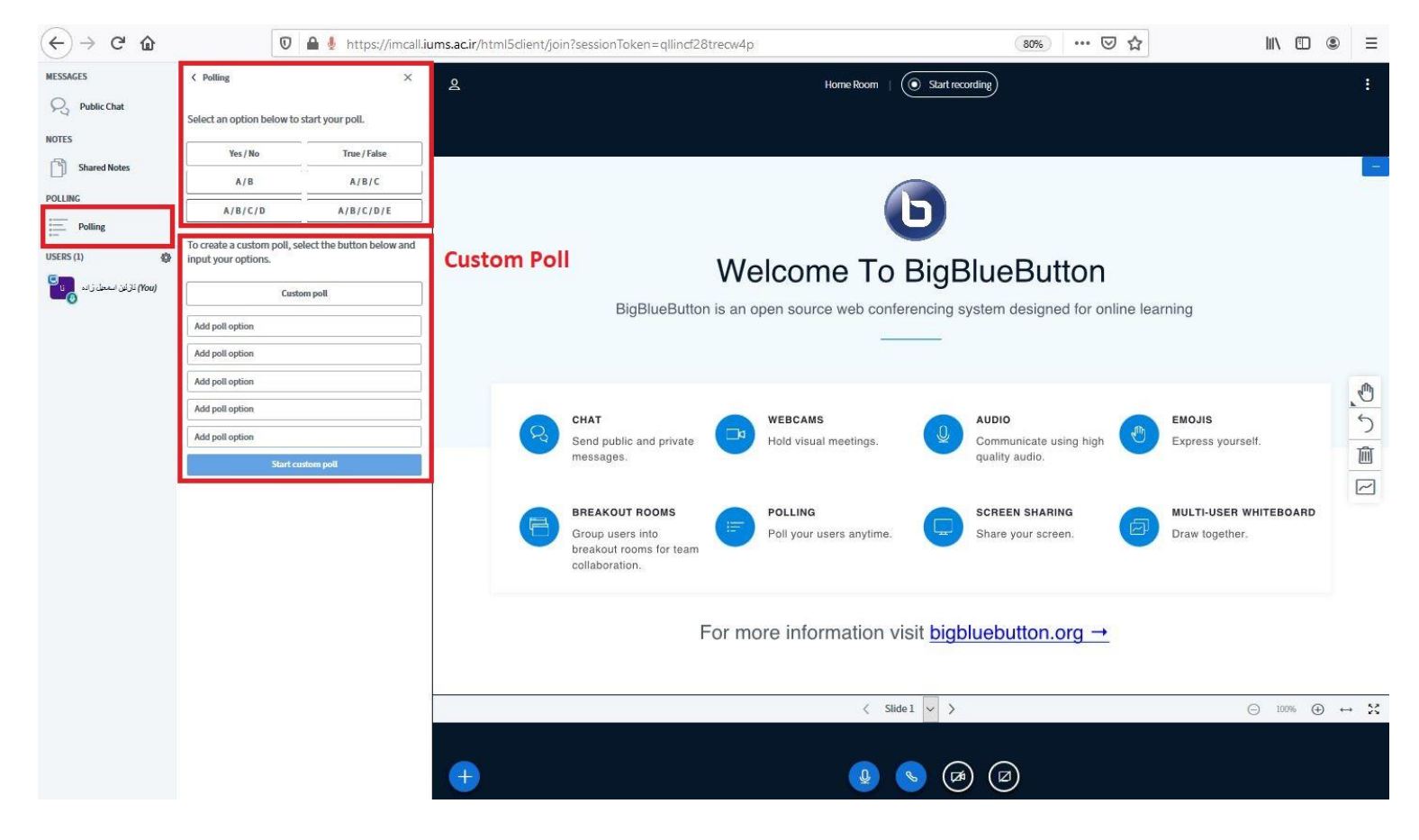

۷. پس از انتخاب Upload a presentation (۴-۵) تصویر زیر نمایش داده میشود.

۱-۷) برای بارگذاری فایل از این قسمت استفاده کنید.

۲-۷) برای امکان دانلود فایل توسط کاربران حاضر در اتاق از این گزینه استفاده کنید.

۲-۳) برای انتخاب فایل که به کاربران نمایش داده شود از این گزینه استفاده کنید.

۷-۴) پس از انجام تنظیمات بالا، بر روی گزینه Confirm کلیک کنید تا فایل موردنظر بارگذاری شود.

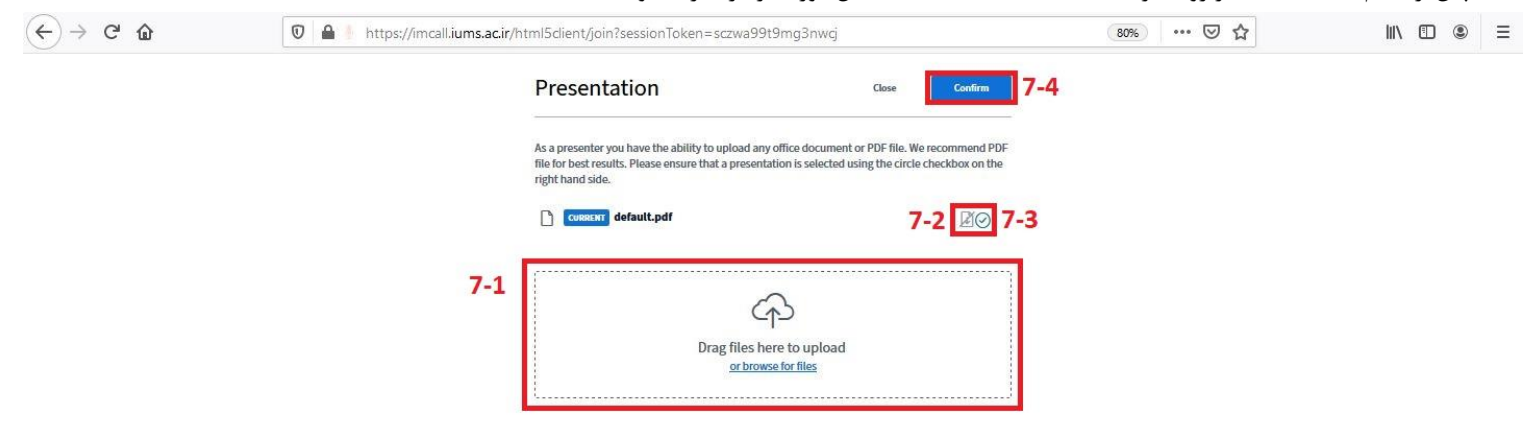

۸. پس از انتخاب Share an external video (۵-۵) تصویر زیر نمایش داده میشود. در این قسمت میتوانید آدرس ویدیو (URL) مورد نظر را وارد کنید و برروی گزینه Share a new video کلیک کنید تا با کاربران به اشتراک گذاشته شود.

| MESSAGES              | < Polling                                       | ×                         | g test ( Start recording)                                                                                                    | 12 |
|-----------------------|-------------------------------------------------|---------------------------|----------------------------------------------------------------------------------------------------|----|
| Public Chat           | Select an option below to s                     | start your poll.          |                                                                                                    |    |
| NOTES                 | Yes / No                                        | True / False              |                                                                                                    |    |
| Shared Notes          | A/B                                             | A/B/C                     |                                                                                                    |    |
| POLLING               | A/B/C/D                                         | A/B/C/D/E                 |                                                                                                    |    |
| Polling<br>USEDS (1)  | To create a custom poll, se input your options. | lect the button below and |                                                                                                    |    |
| (You) حسن تریدی (Tou) | Custo                                           | im poll                   |                                                                                                    |    |
|                       |                                                 |                           | External Video URL         Add Video URL         Note: Shared external videos will not appear in the recording. YouTube, Vimeo, Instructure Media, Twitch and Daily Motion URLs are supported. |    |
|                       |                                                 |                           |                                                                                                    |    |

۹. پس از انتخاب گزینه Share Your Screen (۹–۵) تصویر زیر نمایش داده میشود.

۹-۱) برای اشتراک گذاشتن تمام صفحه نمایش خود از این گزینه استفاده کنید.

۲-۹) برای اشتراک گذاری صفحه نمایش نرم افزار خاص مانند Word یا سایر نرم افزار های باز بر روی سیستم خود از این گزینه استفاده کنید.

۹-۳) برای اشتراک گذاری صفحات مرورگر خود از این گزینه استفاده کنید.

۴-۹) پس از انتخاب یکی از موارد فوق بر روی گزینه Share کلیک کنید.

| MESSAGES                   | < Public Chat                                                                                       | Change statute agreem                                                                                                    |                                                     |                            |                           |                                      |         |
|----------------------------|----------------------------------------------------------------------------------------------------|----------------------------------------------------------------------------------------------------|-----------------------------------------------------|----------------------------|---------------------------|--------------------------------------|---------|
| O. Public Chat             | 127.1                                                                                               | Share your screen                                                                                                    |                                                     |                            |                           |                                      |         |
| NOTES                      | Welcome to Home Room!                                                                               | Your Entire Screen                                                                                                    | Application Window                                  | Chrome Tab                 | 1                         | You have joined the audio conference | ference |
| Shared Notes               | For help on using BigBlueButton see these<br>(short) <u>tutorial videos</u> .                       | 9-1                                                                                                    | 9-2                                                 | 9-3                        | ^                         |                                      | -       |
| USERS (1) 🕸                | To join the audio bridge click the phone button.<br>Use a headset to avoid causing background noise |                                                                                                    |                                                     |                            |                           |                                      |         |
| (You) حسین شریغی میں<br>کی | for others. This server is running <u>BigBlueButton</u> .                                           |                                                                                                    |                                                     |                            |                           |                                      |         |
|                            |                                                                                                    |                                                                                                    |                                                     |                            | eButton                   |                                      |         |
|                            | To invite someone to the meeting, send them this link: https://imcall.iums.ac.ir/b/6ta-n6r-6ee      |                                                                                                    |                                                     |                            | n designed for online     | elearning                            |         |
|                            |                                                                                                    |                                                                                                    |                                                     |                            |                           |                                      |         |
|                            |                                                                                                    | The star star                                                                                                    |                                                     |                            |                           |                                      | Ø       |
|                            |                                                                                                    | Sector Sector Se |                                                     |                            | 10<br>municate using high | EMOJIS<br>Express yourself.          | 5       |
|                            |                                                                                                    |                                                                                                    |                                                     |                            | ity audio.                |                                      |         |
|                            |                                                                                                    |                                                                                                    |                                                     | 9-4 Share Ca               | EEN SHARING               | MULTI-USER WHITEBOARD                |         |
|                            |                                                                                                    | Group<br>breakc<br>collabo                                                                                                    | users into Poll y<br>out rooms for team<br>oration. | our users anytime.         | Share your screen.        | Draw together.                       |         |
|                            |                                                                                                    |                                                                                                    | For more in                                         | nformation visit <u>bi</u> | gbluebutton.org →         |                                      |         |
|                            |                                                                                                    |                                                                                                    |                                                     | < Slide 1 🔻                | >                         | (−) 100% (+)                         | ) ↔ 5   |

۱۰. پس از انتخاب گزینه Whiteboard (۱۰–۵) تصویر زیر نمایش داده میشود.

۱۰-۱) برای ترسیم خطوط یا اشکال هندسی و یا نوشتن بر روی تخته از این گزینه استفاده کنید.

۲-۱۰) برای برگرداندن آخرین تغییر ایجاد شده بر روی تخته از این گزینه استفاده کنید.

۳-۱۰) برای پاک کردن تمام تخته از این گزینه استفاده کنید.

۴-۱۰) برای دسترسی دادن به سایر کاربران حاضر در اتاق برای امکان ترسیم بر روی تخته از این گزینه استفاده کنید.

| MESSAGES                     | < Polling                                       | х                         | 2 Home Room   ( Resume recording)    | :   |
|------------------------------|-------------------------------------------------|---------------------------|--------------------------------------|-----|
| R Public Chat                | Select an option below to                       | start your poll.          |                                      |     |
| NOTES                        | Yes / No                                        | True / False              |                                      |     |
| Shared Notes                 | A/B                                             | A/B/C                     |                                      |     |
| POLLING                      | A/B/C/D                                         | A/B/C/D/E                 |                                      |     |
| Polling USERS (2)            | To create a custom poll, se input your options. | lect the button below and |                                      |     |
| (You) نازلین استعیل زاده 👔 👔 | Custo                                           | om poll                   |                                      |     |
| معاكثان                      | Add poll option                                 |                           |                                      |     |
|                              | Add poll option                                 |                           |                                      |     |
|                              | Add poll option                                 |                           | 10-1                                 | em. |
|                              | Add poll option                                 |                           | 10-2                                 | 5   |
|                              | Add poll option                                 |                           | 10.3                                 |     |
|                              | Start cu                                        | istom poll                | 10.3                                 |     |
|                              |                                                 |                           | 10-4                                 |     |
|                              |                                                 |                           |                                      |     |
|                              |                                                 |                           |                                      |     |
|                              |                                                 |                           |                                      |     |
|                              |                                                 |                           |                                      |     |
|                              |                                                 |                           | This slide left blank for whiteboard |     |
|                              |                                                 |                           |                                      | ↔ 🗙 |
|                              |                                                 |                           |                                      |     |
|                              |                                                 |                           |                                      |     |

۱۱. پس از انتخاب گزینه Create Room (۱-۴) تصویر زیر نمایش داده میشود.

۱۱-۱) در این کادر یک نام برای اتاق وارد کنید.

۲-۱۱) با روشن کردن این گزینه، صدای کاربران هنگام وارد شدن به اتاق غیرفعال است.

۳-۱۱) با روشن کردن این گزینه، برای وارد شدن کاربران به اتاق نیاز به تایید شما (ایجاد کننده اتاق) میباشد تا بتوانند وارد شوند.

۴-۱۱) با روشن کردن این گزینه، کاربران دسترسی آغاز (Start) اتاق را خواهند داشت. به صورت پیش فرض فقط ایجاد کننده اتاق میتواند اتاق را آغاز کند.

۵-۱۱) با روشن کردن این گزینه، کاربران حاضر در اتاق میتوانند دسترسی های ایجاد کننده را داشته باشند.

۶-۱۱) با روشن کردن این گزینه، پس از ایجاد اتاق به صورت اتومات وارد آن میشوید. اگر خاموش باشد برای آغاز اتاق باید مرحله ۳-۱ را اجرا کنید.

| C 0                 | 🛛 🔒 https://imcall.iums.a               |                                                   | ···· 🖾 🐺 |                |             |  |  |  |
|---------------------|-----------------------------------------|---------------------------------------------------|----------|----------------|-------------|--|--|--|
| 8                   |                                         |                                                   | 😤 Home   | All Recordings | حىين ئىرينى |  |  |  |
| L La vas            |                                         | Create New Room                                   |          |                |             |  |  |  |
| нот                 | екоот                                   | 11-1 Enter a room name                            |          |                |             |  |  |  |
| 0 Sessions   0 I    | Room Recordings                         | Generate an optional room access code             | <b>1</b> |                |             |  |  |  |
| Invite Participants |                                         | 11-2 Mute users when they join                    |          |                |             |  |  |  |
| Phttps://imo        | all.iums.ac.ir/b/6ta-n6r-6ee            | 11-3 Require moderator approval before joining    |          | Start          |             |  |  |  |
|                     |                                         | 11-4 Allow any user to start this meeting         |          |                |             |  |  |  |
| This                | me Room<br>s room has no sessions, yet! | 11-5 All users join as moderators                 |          | Create a Room  |             |  |  |  |
|                     |                                         | 11-6 Automatically join me into the room          |          |                |             |  |  |  |
|                     |                                         | Create Room                                       |          |                |             |  |  |  |
| Room Reco           | ordings                                 |                                                   |          |                | ٩           |  |  |  |
|                     |                                         | You will be free to delete this room at any time. |          |                |             |  |  |  |
| NAME                |                                         | LENGTH USERS VISIO                                | iui i    | FORMATS        |             |  |  |  |

۱۲. برای ورود به پروفایل خود مراحل زیر را انجام دهید.

۱۲-۱) ابتدا بر روی نام کاربری خود کلیک کنید.

۲-۱۲) سپس بر روی گزینه Profile کلیک کنید.

| ← → C | imcall.iums                                         | .ac.ir/b/kt7-qcj-dp3 |                        |                               |                           |         |                            | 12-1                                                              | <b>07</b> Å | @ E | ) : |
|-------|-----------------------------------------------------|----------------------|------------------------|-------------------------------|---------------------------|---------|----------------------------|-------------------------------------------------------------------|-------------|-----|-----|
|       | 8                                                   |                      |                        |                               |                           | 脊 Home  | All Recordings             | ېل زاده 💿                                                         | نازنين اسمع |     | Í   |
|       | Hor<br>o Sessions  <br>Invite Participa<br>Mttps:// | ne Room &            |                        | Create a Room                 |                           |         | 12-2 🔜<br>©<br>!<br>&<br>S | Profile<br>Organization<br>Need help?<br>Report Issue<br>Sign out |             |     |     |
|       | Room Re                                             | ecordings            |                        |                               |                           |         | Search                     |                                                                   | Q           |     |     |
|       | NAME                                                | THUMBNAILS           | LENGTH                 | USERS                         | VISIBILITY                |         | FORMATS                    |                                                                   |             |     |     |
|       |                                                     | Cookies help us o    | eliver our services. B | y using our services, you agr | ee to our use of cookies. | I Agree | •                          |                                                                   |             |     |     |

۱۳. برای تغییر زبان پروفایل خود پس از ورود به پروفایل (۲-۱۲) از قسمت Language زبان پروفایل خود را تغییر داده و بر روی گزینه Update کلیک کنید.

| (←) → C' @ | 🛛 🔒 https://imcall.iums. | <b>ac.ir</b> /b/u/gl-tcghmmkkcltg/edit |                      | 80%            | ⊠ ☆        | lur | ۲ | ≡ |
|------------|--------------------------|----------------------------------------|----------------------|----------------|------------|-----|---|---|
|            | \$                       |                                        | 😤 Home               | All Recordings | حسين شريغي |     |   | , |
|            | Profile                  |                                        |                      |                |            |     |   |   |
|            | Account Info             |                                        |                      |                |            |     |   |   |
|            | Delete Account           | Update your Account Info               | )                    |                |            |     |   |   |
|            |                          | Full name                              | Email                |                |            |     |   |   |
|            |                          | حسین شریقی                             | sharifi.h@iums.ac.ir |                |            |     |   |   |
|            |                          | Provider                               |                      |                |            |     |   |   |
|            |                          | ldap                                   |                      |                |            |     |   |   |
|            |                          | Language                               |                      |                |            |     |   |   |
|            |                          | English                                |                      |                |            |     |   |   |
|            |                          | User roles                             |                      |                |            |     |   |   |
|            |                          | Admin 🗙                                |                      |                |            |     |   |   |
|            |                          |                                        |                      |                |            |     |   |   |
|            |                          | Image                                  |                      |                |            |     |   |   |
|            |                          | Profile Image URL                      |                      |                |            |     |   |   |
|            |                          |                                        |                      |                | Jpdate     |     |   |   |

۱۴. برای مشاهده اتاق های ضبط شده توسط خودتان بر روی گزینه All Recordings کلیک کنید و در صفحه باز شده تمام اتاق های ضبط شده نمایش داده میشود.

| ← → ♂ ଢ | 🛛 🔒 https://imcall.iu                 | ms.ac.ir/b/u/gl-nxvotqbqyydj/recordir | ngs                          |       |              | 80%            | ⊠ ☆                | l | N | ۲ | ≡ |
|---------|---------------------------------------|---------------------------------------|------------------------------|-------|--------------|----------------|--------------------|---|---|---|---|
|         | 8                                     |                                       |                              |       | 😤 Home       | All Recordings | نازئين اسمعيل زاده |   |   |   | ^ |
|         | All Recordings                        |                                       |                              |       |              | Search         | ٩                  |   |   |   |   |
|         | NAME                                  | THUMBNAILS                            | LENGTH                       | USERS | VISIBILITY   | FORMATS        |                    |   |   |   |   |
|         | Home Room<br>Recorded on May 05, 2020 |                                       | <1min                        | 3     | 🕜 Unlisted + | Presentation   |                    |   |   |   |   |
|         |                                       |                                       |                              |       |              | < Prev         | 1 Next >           |   |   |   |   |
|         |                                       |                                       |                              |       |              |                |                    |   |   |   |   |
|         |                                       |                                       |                              |       |              |                |                    |   |   |   |   |
|         |                                       |                                       |                              |       |              |                |                    |   |   |   |   |
|         |                                       |                                       |                              |       |              |                |                    |   |   |   |   |
|         |                                       |                                       |                              |       |              |                |                    |   |   |   |   |
|         |                                       |                                       |                              |       |              |                |                    |   |   |   |   |
|         |                                       |                                       |                              |       |              |                |                    |   |   |   |   |
|         |                                       |                                       |                              |       |              |                |                    |   |   |   |   |
|         |                                       |                                       | Powered by Greenlight, 2.5.3 |       |              |                |                    |   |   |   |   |

۱۵. برای مشاهده تمام اتاق های ایجاد شده بر روی سرور توسط سایر کاربران وارد قسمت Organization شده و برروی گزینه Server Rooms کلیک کنید.

| $(\leftarrow)$ > C $(a)$ | 🛛 🔒 https://imcall.iums.ac.ir/b    | /admins/rooms                                                                                         |                                 |                            | 80%                                 | ⊠ ☆                             | ١١١ | ۲ |
|--------------------------|------------------------------------|----------------------------------------------------------------------------------------------------|---------------------------------|----------------------------|-------------------------------------|---------------------------------|-----|---|
|                          | 8                                  |                                                                                                    |                                 | 😤 Home                     | All Recordings                      | نازئين اسمعيل زاده              |     |   |
|                          | Organization Settings              |                                                                                                    |                                 |                            | Pro     Pro     Org     Org     Nee | ofile<br>ganization<br>ed help? |     |   |
|                          | Server Rooms     Server Recordings | Server Rooms                                                                                          |                                 |                            | Search                              | n out                           |     |   |
|                          |                                    | NAME                                                                                                  | OWNER                           | ID                         | STATUS                              |                                 |     |   |
|                          |                                    | Advanced Econometrics<br>Created: 2020-05-05 05:16:20 UTC<br>IUMS<br>Created: 2020-05-05 09:16:20 UTC | مريم سليماتي موحد<br>حسين تريقي | nqk-j3x-ftf<br>uef-22w-z94 | Not Running<br>Not Running          | 1                               |     |   |
|                          |                                    | Home Room<br>Created: 2020-05-03 08:19:34 UTC                                                         | محيا كاتباتى                    | cg6-99q-e4c                | Not Running                         | 1                               |     |   |
|                          |                                    | <b>Home Room</b><br>Created: 2020-05-03 08:17:27 UTC                                                  | دارتين اسمعيل زاده              | kt7-qcj-dp3                | Not Running                         | :                               |     |   |
|                          |                                    | test<br>Created: 2020-05-03 05:38:16 UTC                                                              | محمد نشکری                      | 7td-efk-hty                | Not Running                         | I                               |     |   |
|                          |                                    | <b>Home Room</b><br>Created: 2020-05-03 05:31:02 UTC                                                  | مهندس ز هرا بوریور              | a3f-yt3-wwh                | Not Running                         | I.                              |     |   |
|                          |                                    | Home Room<br>Created: 2020-05-03 05:30:49 UTC                                                         | مريم سليماتي موحد               | 4rw-9r2-veu                | Not Running                         | 1                               |     |   |
|                          |                                    | test<br>Created: 2020-05-03 05:05:06 UTC                                                              | حىين ئىرىقى                     | dwy-j9r-v39                | Not Running                         | Ĩ                               |     |   |
|                          |                                    | <b>Home Room</b><br>Created: 2020-05-03 04:54:46 UTC                                                  | حسين تّريقى                     | 6ta-n6r-6ee                | Not Running                         | 1                               |     |   |

۱۶. برای وارد شدن به اتاق دیگر که ایجاد کننده آن شخص دیگری است، مراحل زیر را بروید.

۱۶-۱) در قسمت Server Rooms (۱۵) نام اتاق مورد نظر را جستجو کنید.

۲-۱۶) پس از پیدا کردن اتاق، بر روی تنظیمات آن کلیک کرده و گزینه join را بزنید تا به اتاق مورد نظر وارد شوید.

| 8                     |                                                                                      |                         | 😭 Home 🔳    | All Recordings | نازنين اسمعيل زاده |  |
|-----------------------|--------------------------------------------------------------------------------------|-------------------------|-------------|----------------|--------------------|--|
| Organization Settings |                                                                                      |                         |             |                |                    |  |
| A Server Rooms        |                                                                                      |                         |             |                |                    |  |
| Server Recordings     | Server Rooms                                                                         |                         | 16-1        | Search         | ٩                  |  |
|                       | NAME                                                                                 | OWNER                   | ID          | STATUS         |                    |  |
|                       | <b>Home Room</b><br>Created: 2020-05-17 10:36:43 UTC                                 | محىن سقرى               | n3k-pwp-jwj | Not Running    | 1                  |  |
|                       | <b>A Home Room</b><br>Created: 2020-05-14 16:19:45 UTC                               | ر فحک باقرزاده          | t4v-2vq-kz6 | Not Running    | 1                  |  |
|                       | A Home Room<br>Created: 2020-05-14 14:16:23 UTC                                      | Afsaneh Dehnad          | afs-7fg-hjk | Not Running    | 1                  |  |
|                       | A Home Room<br>Created: 2020-05-11 18:40:55 UTC                                      | بابک زینالی خامنه       | cw3-kwu-x66 | Not Running    | 1                  |  |
|                       | جلىيە ئىور اې آموز ئىي مەلۇنىڭ آموز ئىي دانشىگاد<br>Created: 2020-05-11 14:39:00 UTC | مهندس زهرا بوريور       | nkc-2d6-fdh | Not Running    | 1                  |  |
|                       | IT-Meeting<br>Created: 2020-05-10 08:04:45 UTC                                       | مهندس زهرا يوريور       | 7rm-7fy-7qa | View           |                    |  |
|                       | Advanced Econometrics<br>Created: 2020-05-05 05:16:20 UTC                            | مريم سليماتي موحد       | ngk-j3x-ftf | Room Settings  |                    |  |
|                       | IUMS<br>Created: 2020-05-03 08:51:44 UTC                                             | حـــين شريقي            | uef-22w-z94 | Running        | 16-2               |  |
|                       | <b>Home Room</b><br>Created: 2020-05-03 08:19:34 UTC                                 | محياكاتىقى              | cg6-99q-e4c | Not Running    | 1                  |  |
|                       | 😭 Home Room                                                                          | ناز تیر، اسمعراً رز اده | kt7-aci-da3 | Not Running    |                    |  |

۱۷. برای مشاهده تمام اتاق های ضبط شده بر روی سرور، وارد قسمت Organization شده و برروی گزینه Server Recordings کلیک کنید.

| $\overleftarrow{\leftarrow}$ $\rightarrow$ C $\overleftarrow{\Box}$ | 0 A https://imcall.iums.ac.ir/b/admins/recordings |                                                                                    |                     |       |              |              | 80% … 🛛 🕁               |  | ۲ |  |
|---------------------------------------------------------------------|---------------------------------------------------|------------------------------------------------------------------------------------|---------------------|-------|--------------|--------------|-------------------------|--|---|--|
|                                                                     | 8                                                 |                                                                                    |                     |       | 😤 Home       | All Recordin | نازئين اسمعيل زاده 🧿 gs |  |   |  |
|                                                                     | Organization Sottings                             |                                                                                    |                     |       |              |              | Profile                 |  |   |  |
|                                                                     | organization settings                             |                                                                                    |                     |       |              | 0            | ③ Need help?            |  |   |  |
|                                                                     | Server Rooms                                      |                                                                                    |                     |       |              |              | Report Issue            |  |   |  |
|                                                                     | Server Recordings                                 | Server Recordings                                                                  | Server Recordings s |       |              | Search       | Q                       |  |   |  |
|                                                                     |                                                   | NAME                                                                               | LENGTH              | USERS | VISIBILITY   | FORMATS      |                         |  |   |  |
|                                                                     |                                                   | Home Room<br>Recorded on May 05, 2020<br>esmailzadeh.n@iums.ac.ir                  | <1 min              | 3     | 🔗 Unlisted - | Presentation | 1                       |  |   |  |
|                                                                     |                                                   | Advanced Econometrics<br>Recorded on May 05, 2020<br>soleimanimovahed.m@iums.ac.ir | 27 min              | 11    | 🔗 Unlisted - | Presentation | 1                       |  |   |  |
|                                                                     |                                                   | Home Room<br>Recorded on April 19, 2020<br>tehrania@iums.ac.ir                     | 6 min               | 2     | () Public -  | Presentation | ÷                       |  |   |  |
|                                                                     |                                                   |                                                                                    |                     |       |              | e Pr         | rev 1 Next>             |  |   |  |
|                                                                     |                                                   |                                                                                    |                     |       |              |              |                         |  |   |  |

۱۸. برای خارج شدن از اتاق (Room) بر روی Option (گزینه مشخص شده در تصویر) کلیک کرده و گزینه Logout را بزنید.

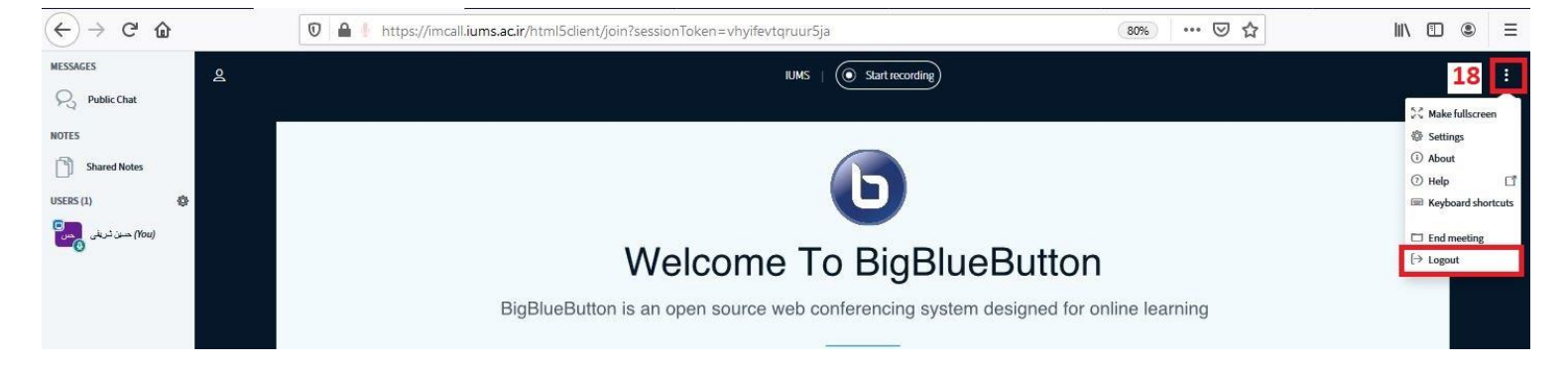